## How to Print Your Document (e.g. Passport Application Form) at 7-Eleven

If you are going to print your document/s at 7-Eleven, you may wish to download the "NetPrint" app **<u>first</u>** through the following links:

Android – <u>https://play.google.com/store/apps/details?id=com.fujifilm.fb.netprint.kantan&hl=en&gl=US</u> Apple Store - <u>https://apps.apple.com/jp/app/netprint-セブン-イレブンで印刷/id1552990358</u>

After downloading the app, you may follow the steps below:

1. Select the "English" language in the upper left corner to change the language settings to "English".

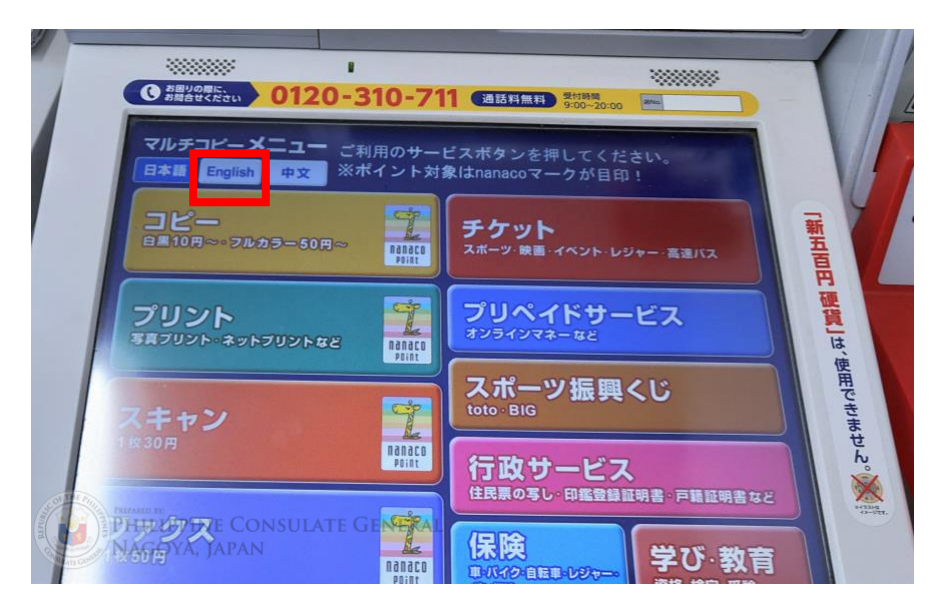

2. Select the "Print" option.

| MultiCopyMainMenu To begin, select a service.<br>В #15 English ф文 * A nanaco mark indicates eligibility for earning points!<br>Сору<br>Black & White from \$10/ Color from \$50 | 「新五百日    |
|----------------------------------------------------------------------------------------------------|----------|
| Print<br>Photo Print/ netprint, etc.                                                                                                    | 硬貨」は、使用で |
| Can<br>per Scan<br>Part and Scan services are available in English.                                                                                                    | さません。    |
| when to use other services, press the 日本語 button.<br>When the Consulate General<br>VAGOYA, JAPAN                                                                                |          |

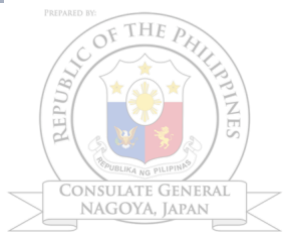

## 3. Select "Document Print".

| Print s                                                                                                    | Gelect the Print Type.                                                                                                    | Return to<br>Man Menu                                                                                   |
|----------------------------------------------------------------------------------------------------|----------------------------------------------------------------------------------------------------|----------------------------------------------------------------------------------------------------|
| Reserve Online and Prince Print With<br>Print With<br>Print Reference Number<br>Bind's OWING from VEO/LED from VEO/LED | int at Shop<br>Print from S<br>Photo<br>Print Memorabe<br>I Straffor<br>Print Docum<br>Print Docum<br>Print Docum<br>Print Docum | Imartphone/Media                                                                                        |
| PHENE PHENE CONSULTAT                                                                                                    | Create Orig<br>Your Favor<br>Electron                                                                                            | Cerce Prices<br>Intel Picture Pesteards with<br>the Photos and Computer Data.<br>White VZO // Color/V3O |

4. Read the "Document Print Terms of Agreement" and select "Agree" to proceed.

| 7                                                                                                    | Document Print Press the Agree button if you agree to the terms and conditions listed below. Document Print Terms of Agreement                                                                                                    |  |
|----------------------------------------------------------------------------------------------------|----------------------------------------------------------------------------------------------------|--|
|                                                                                                    | Make sure you back up your data in the media beforehand.<br>We will not be responsible for the damage or loss of media / data due to unforeseen circumstances.<br>It may cause media damage or machine fault.<br>We are not responsible for lost media or prints.<br>You may not be able to use media depending on its type.<br>Forts and colors to be printed may be different from the original.<br>S types of document formats are supported: PDF, XPS, XDW, JPEG and TIFF.<br>Depending on the data, such as CMYK format, reading and printing may not be able to the more the media well be defeded to the need of the points in the more the media well be defeded to the need of the point is to be the more the media well be defeded to the need of the point is to be the more the media well be defeded to the need of the point is to be the more the media to the point is to be the more the media to the point is to be the more the media to the point is to be the more the media to the point is to be the more the media to the point is to be the more the media to the point is to be the more the media to the point is to be the more the to be point to be point be the more the time to the more the test of the point is to be the more the test of the point to be the more the test of the point to be the more the point be the more the test of the point to be the more the test of the point to be the more the test of the point to be the more the test of the point to be the more the point to the more the point test test of the point to be the more the test of the point to be the point test of the point test be the point test of the point test test of the point test of the point test be the point test of the point test be the point test of the point test be the point test of the point test be the point test of the point test be the point test be the point test be the point test be the point test be the point test be the point test be the point test be the point test be the point test be the point test best best best best best best bes |  |
| Participant and a second second secon | Notes on Copyright<br>Notes on Copyright<br>PINE CO intribute on the author (unless the law permits) is<br>PPINE CO intribute on the portait rights, inages that are<br>NA, JAPAN promitity, and duplicates of official document that<br>Cancel<br>Agree                                                                                                    |  |

5. Select "Wi-Fi Connection (Smartphone)"

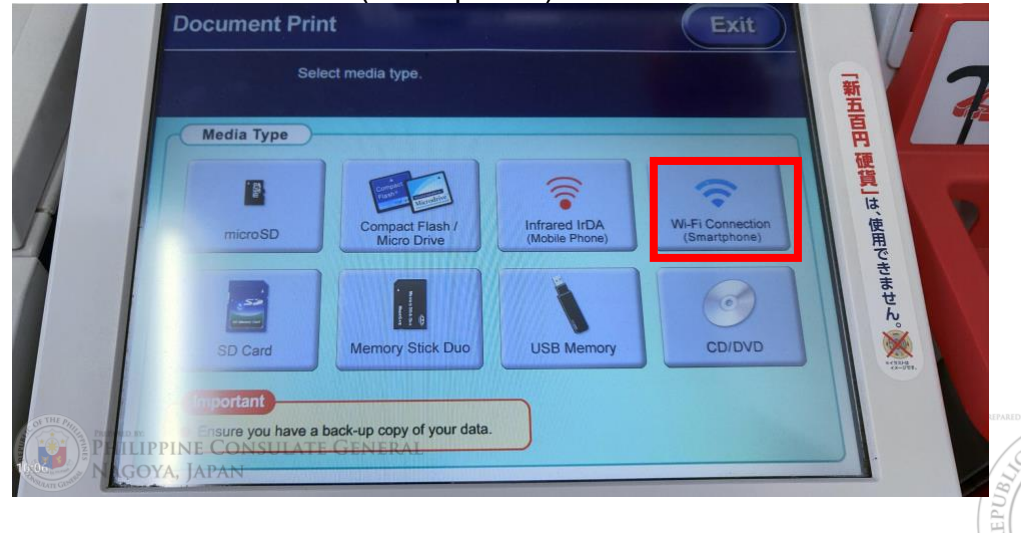

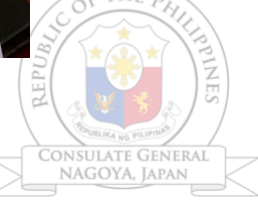

- <complex-block>

  Document Print

  List will be received from smartphone

  Between Between Betwe
- 6. Select the type of Smartphone that you are using.

7. Follow the procedure indicated in the screen, and then click "OK" to proceed.

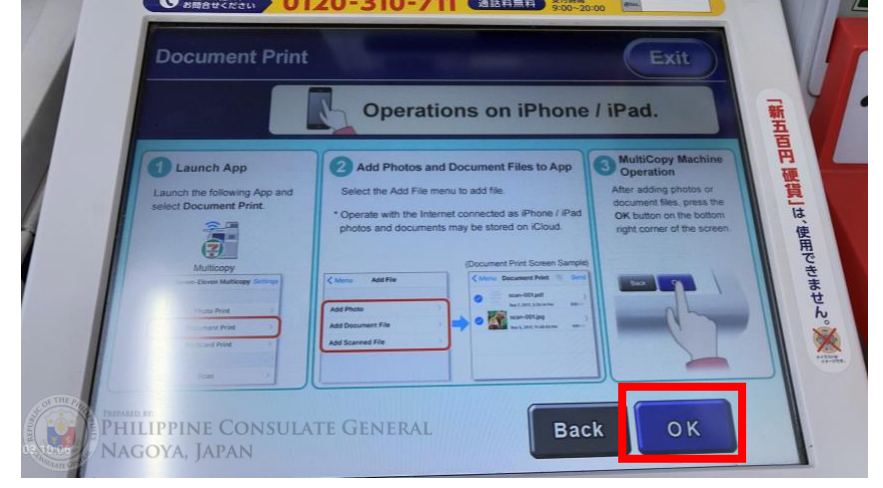

8. Follow the next steps and connect to the Wi-Fi Connection of the printer.

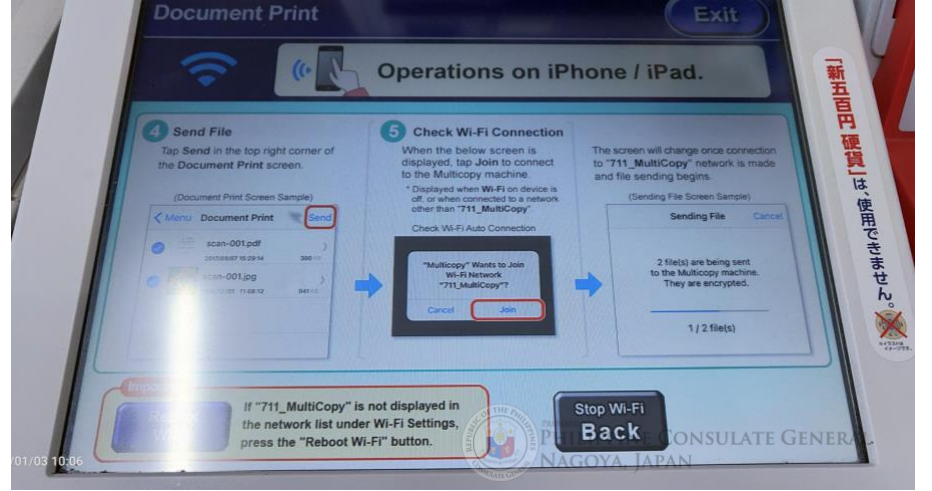

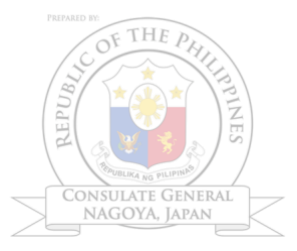

9. You will be prompted that the transmittal of the file was successful. Press "OK" to proceed.

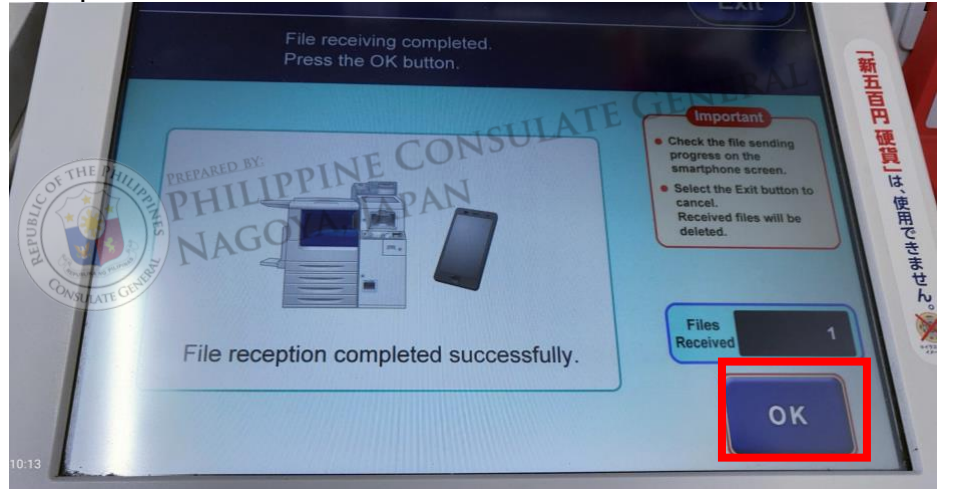

10. Select "Normal Print" to proceed.

|       | Select the Print Type.                                                                                                    | Exit                                                                                               | THE S                  |
|-------|----------------------------------------------------------------------------------------------------|----------------------------------------------------------------------------------------------------|------------------------|
|       | Normal Print                                                                                                    | Collective Print<br>Target File                                                                    | 百円<br>硬貨」は、使用でできませ     |
| ID:14 | Select a file and pint.<br>Document files can be printed in 2 Sided or Booklet.<br>(Target File: PDF, XPS, XDW, JPEG, TIFF)<br>PINE CONSULATE GENERAL<br>(A, JAPAN | Philinalitytelappolitiseseesitte<br>Imppoliseentoptintalin292totor(totte).<br>(Angul Rod FEG, TLF) | <b>К</b> о<br>• 250 т. |

11. Select/drag the file in the right side and transfer it to the "Preview" pane and press "Save".

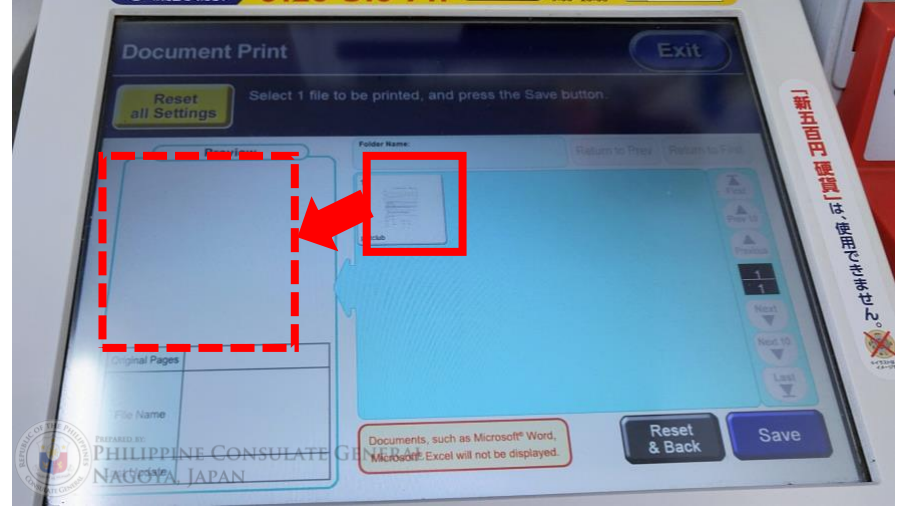

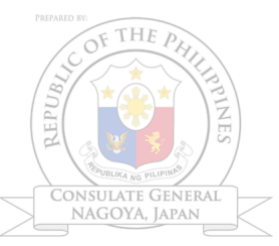

Consulate General NAGOYA, Japan

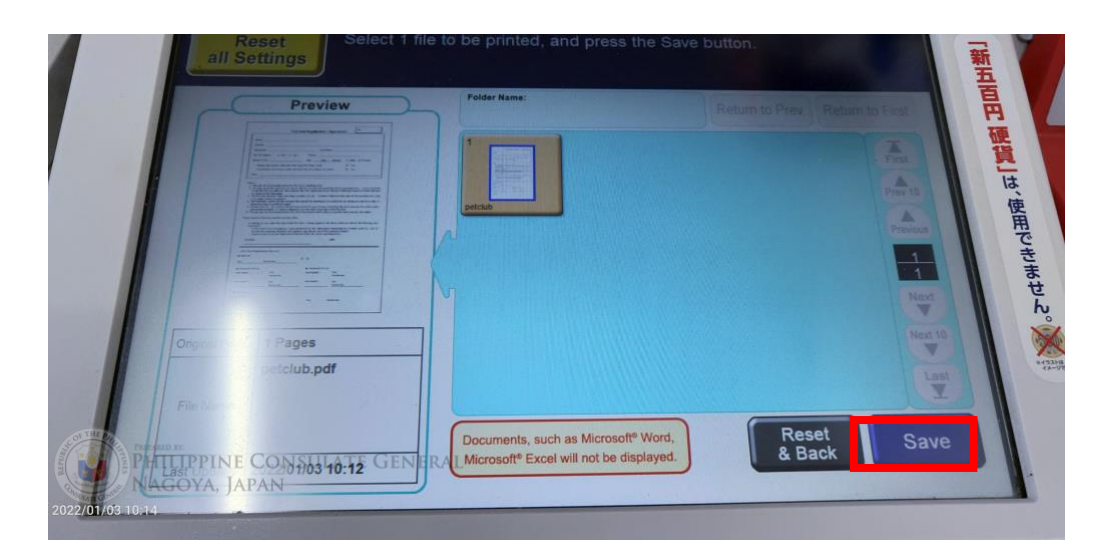

12. Press "Save and Next" once you have selected the quantity.

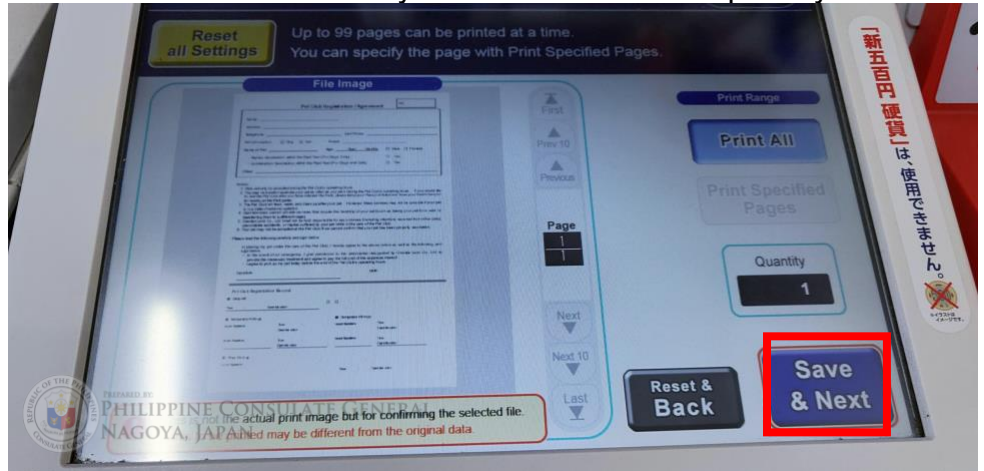

13. Select "Black & White" as Output Color, "A4" as Output Paper Size, and (if you do not want to reduce the document size) "Off" for Slight Reduction and then Click "Save & Next" to proceed.

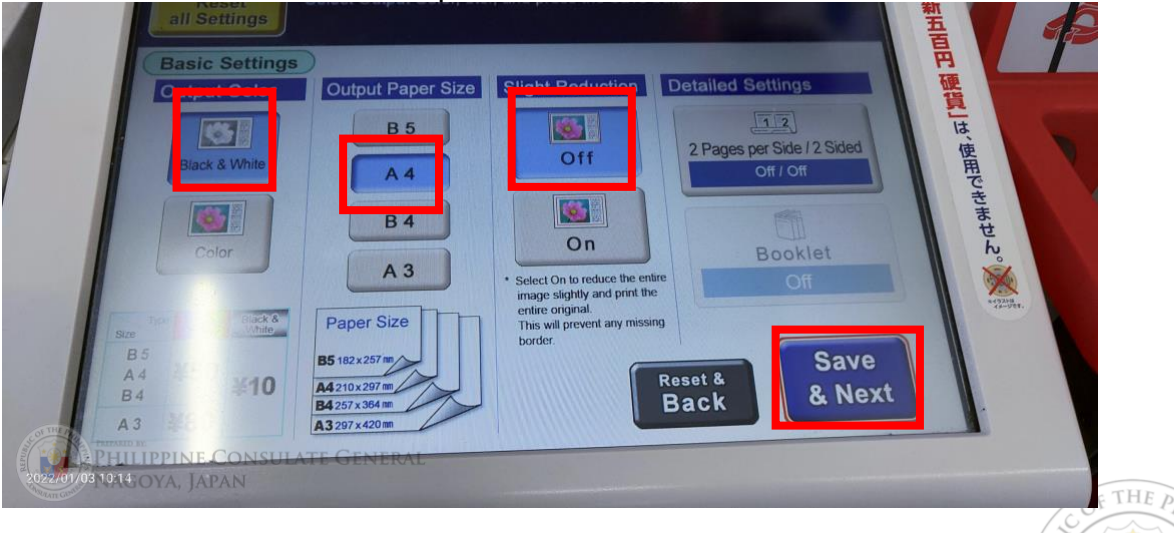

14. You may select "Off" for both 2 Pages per side and 2-Sided print settings. Click "Save & Next" to proceed.

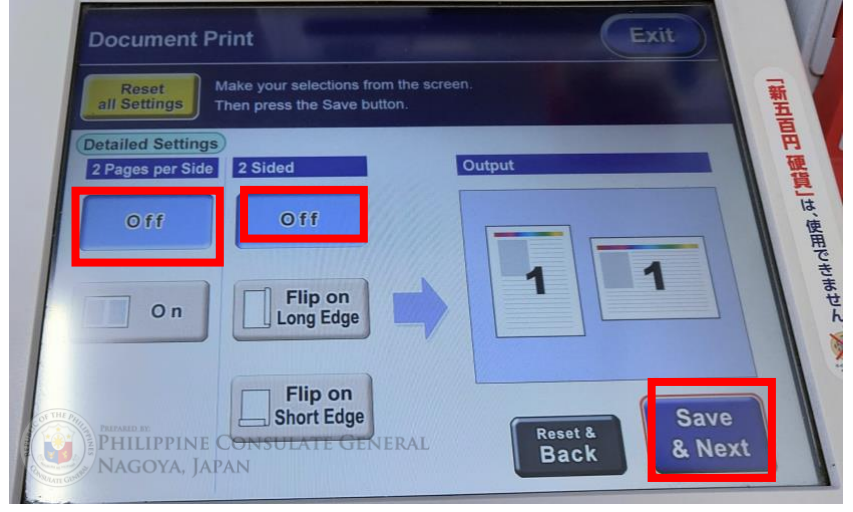

15. Select the number of documents you want to print and press "Start".

| petclub.pdf  |                  |   | 1 Prints |     | By Nanaco    |    |
|--------------|------------------|---|----------|-----|--------------|----|
| Output Color |                  | 1 | 23       |     |              |    |
| Black & WI   | of Original      | 4 | 5 6      |     |              |    |
| Pages        | or original      | 7 | 00       |     | ×            |    |
| for Size     | Slight Reduction |   | 0 3      |     | Start        |    |
|              | Off              | 0 | Clear    |     |              |    |
| per Side     | 2 Sided          | - | 0.00     |     | Total Prints |    |
|              | On               |   |          |     | Amount (¥)   | 10 |
| - Alet       |                  |   | В        | аск | Short of (¥) | 10 |

16. Pay the required amount.

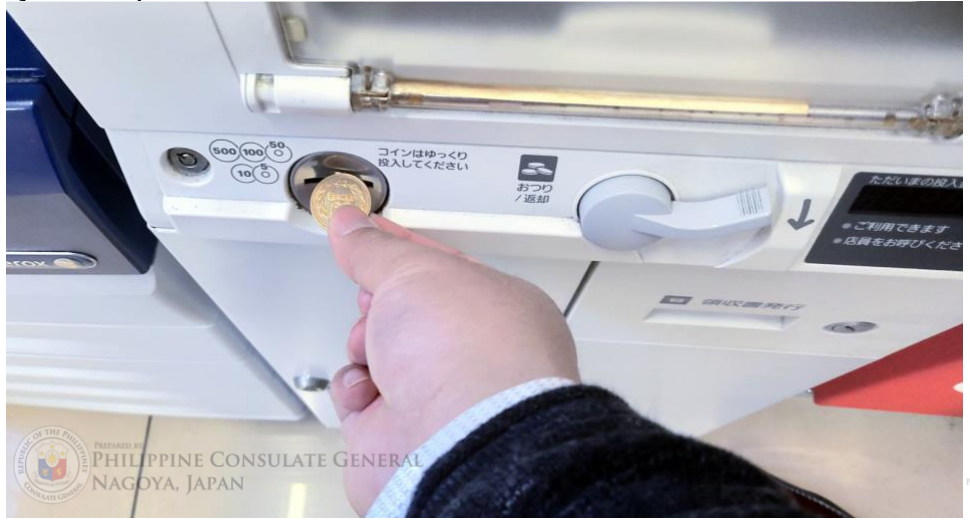

An A4 page normally costs ¥10 per sheet.

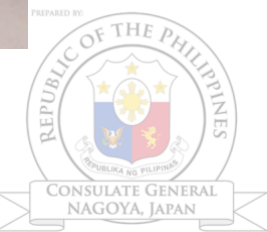

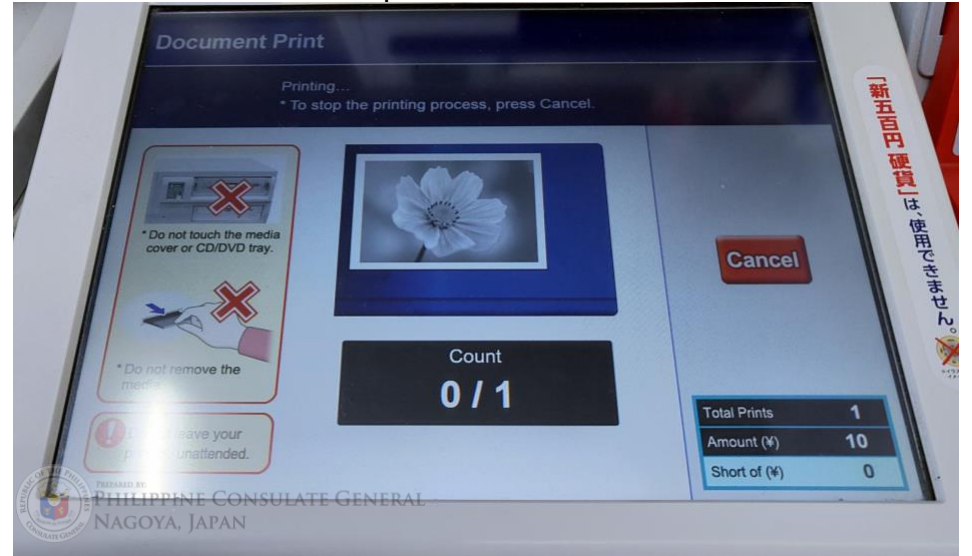

17. Wait for the document to be printed.

18. You will receive a prompt once the printing is completed.

|          |                                                       | 5-510-7                                 | 9:00-20:00                  |         |
|----------|-------------------------------------------------------|-----------------------------------------|-----------------------------|---------|
|          | Document Print                                        | * Press the Exit b<br>You can print the | e receipt.                  | V       |
|          | Print job<br>completed                                | Check below                             | Please collect your output. | 「新五百円   |
| Res      | is Session: Completed su<br>ult<br>nted 1 Prints (Tot | al 1 Prints)                            |                             | 提覧しは、使用 |
| Cha      | rge ¥10                                               |                                         |                             | できません   |
| PHILIPPI | ne Consulate Gei<br>Iapan                             | NERAL                                   | Resume<br>Printing          |         |

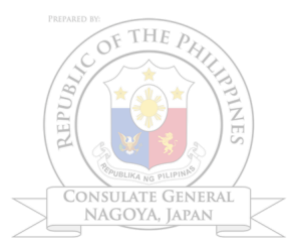